# IMTrade - Mobile Application

Simple step by step working model

Postal Address: Bahria Complex VI, 5<sup>th</sup> Floor, Extension Block, Ch. Kalique-uz-Zaman Road, Gizri, Karachi. Toll Free: **0800-46700** UAN: +92-21-111-467-000 Email: <u>customercare@imsecurities.com.pk</u> Website: www.imsecurities.com.pk

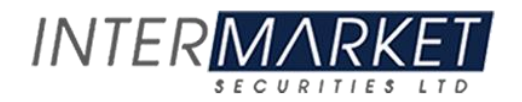

#### **TABLE OF CONTENTS**

- 1. Copyright Notice
- 2. About this Document
  - Audience
  - Related Documents
  - Conventions
- 3. Login Screen
  - Second Level Password
- 4. Register Now
- 5. Market Watch
- 6. Index Watch
- 7. Order Window
- 8. Order Status
  - Order Summary
  - Trade Summary
- 9. Margin Detail Report
- 10. Portfolio Summary
- 11. Cash Book
  - Transaction Detail
- 12. Funds Withdrawal
- 13. Research Portal
- 14. Symbol Searching
- 15. Top Symbols
- 16. Quote
- 17. Digital Account Opening Form
- 18. Documents for Account Opening
- 19. E-Dividend
- 20. Client Profile
- 21. Help Desk
- 22. Message Board
- 23. Links and Forms
- 24. Settings

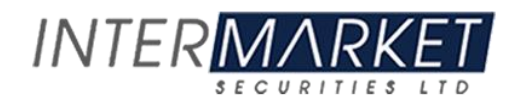

## **Copyright Notice**

This document contains proprietary information, and is not intended for public distribution. No part of this document can be stored in any retrieval system or reproduced, copied, photocopied or translated by any means without prior written permission of 'Intermarket Securities Ltd'

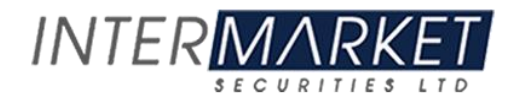

#### **About this Document**

This document shows simple step by step process of Mobile Application and its integration in back connect application

#### Audience

Intended audience of this document is user of Mobile

#### **Related Documents**

User must have prior strong understanding of trading system.

#### Conventions

| <b>CONVENTION /</b> | Purpose                                                        |
|---------------------|----------------------------------------------------------------|
| STYLE               |                                                                |
| Bold                | Name of application objects, e.g. menus, screens, buttons etc. |

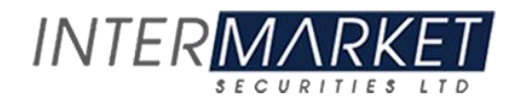

#### Screen Name: Login Screen

This is a login screen. User is required to enter a valid Username and Password to login into the main screen. This user name and password generated from the back office.

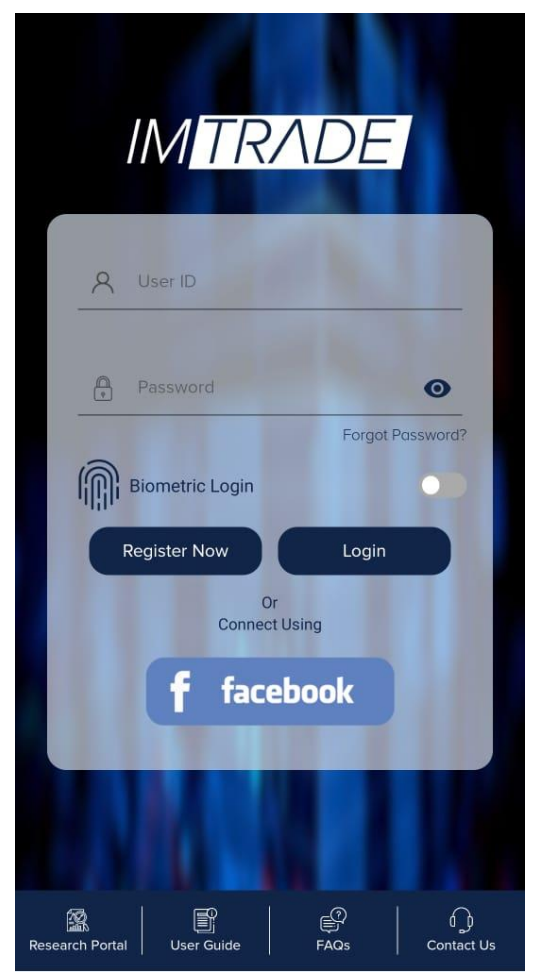

Figure 1: Login Screen

#### Screen Explanation

| Field     | Function                                                           |
|-----------|--------------------------------------------------------------------|
| User Name | Enter User name provided by the administrator                      |
| Password  | Enter password                                                     |
| Login     | When pressed, application verify user name and password and logins |
|           | the user                                                           |

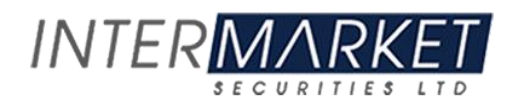

## Screen Name: Second Level Password

After the user logins to the application. Generate a second level password screen will appear. Press "Generate password", it will send the second level password on user official email ID. Every time the user logins, user is required to enter the second level password to get the access.

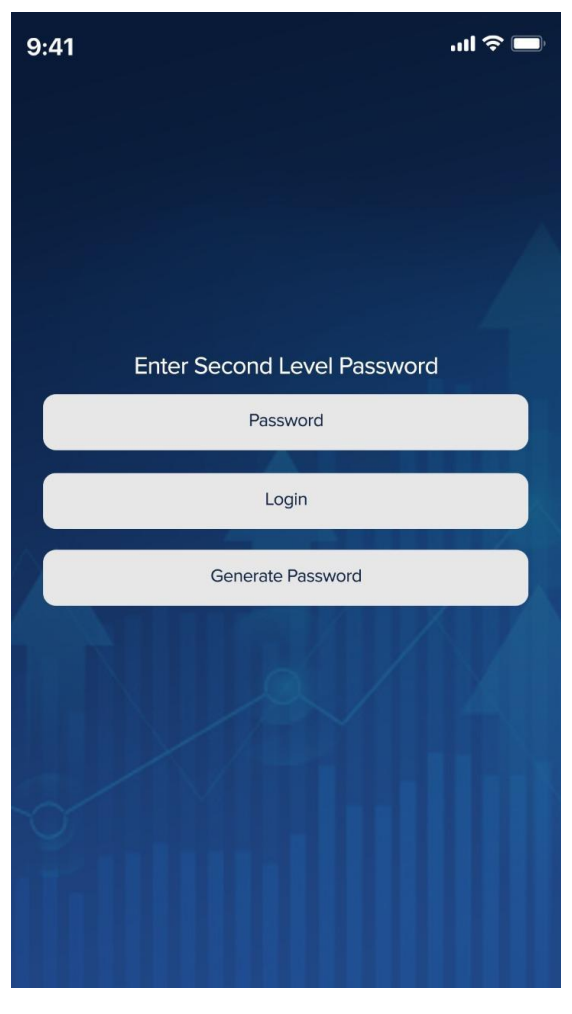

Figure 2: Generate Second Level Password

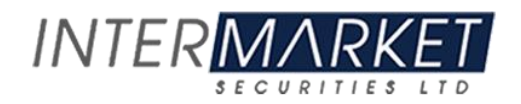

## Screen Name: Register Now

In case the user is new to IMTrade, he will sign up or register using this screen.

| 9:41         | .1                                                                     | ∥ 奈 🔳 |
|--------------|------------------------------------------------------------------------|-------|
| $\leftarrow$ |                                                                        |       |
| Ci           | Let's Get Started!<br>reate an account with IMTrade to get all feature | S     |
| 8            | Username                                                               |       |
|              | Email                                                                  |       |
|              | Phone                                                                  |       |
| <b>?</b>     | Password                                                               |       |
| <b>?</b>     | Confirm Password                                                       |       |
|              |                                                                        |       |
|              | Create Already have an account? Login here                             |       |

Figure 3: Register Now

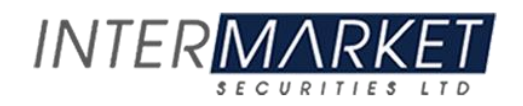

#### Screen Name: Market Watch

This is the first screen that appeared when the user once login to the application. Here is the list of securities and on the header current Market Index is appearing. The search option is used to search and add the new symbol in the market watch.

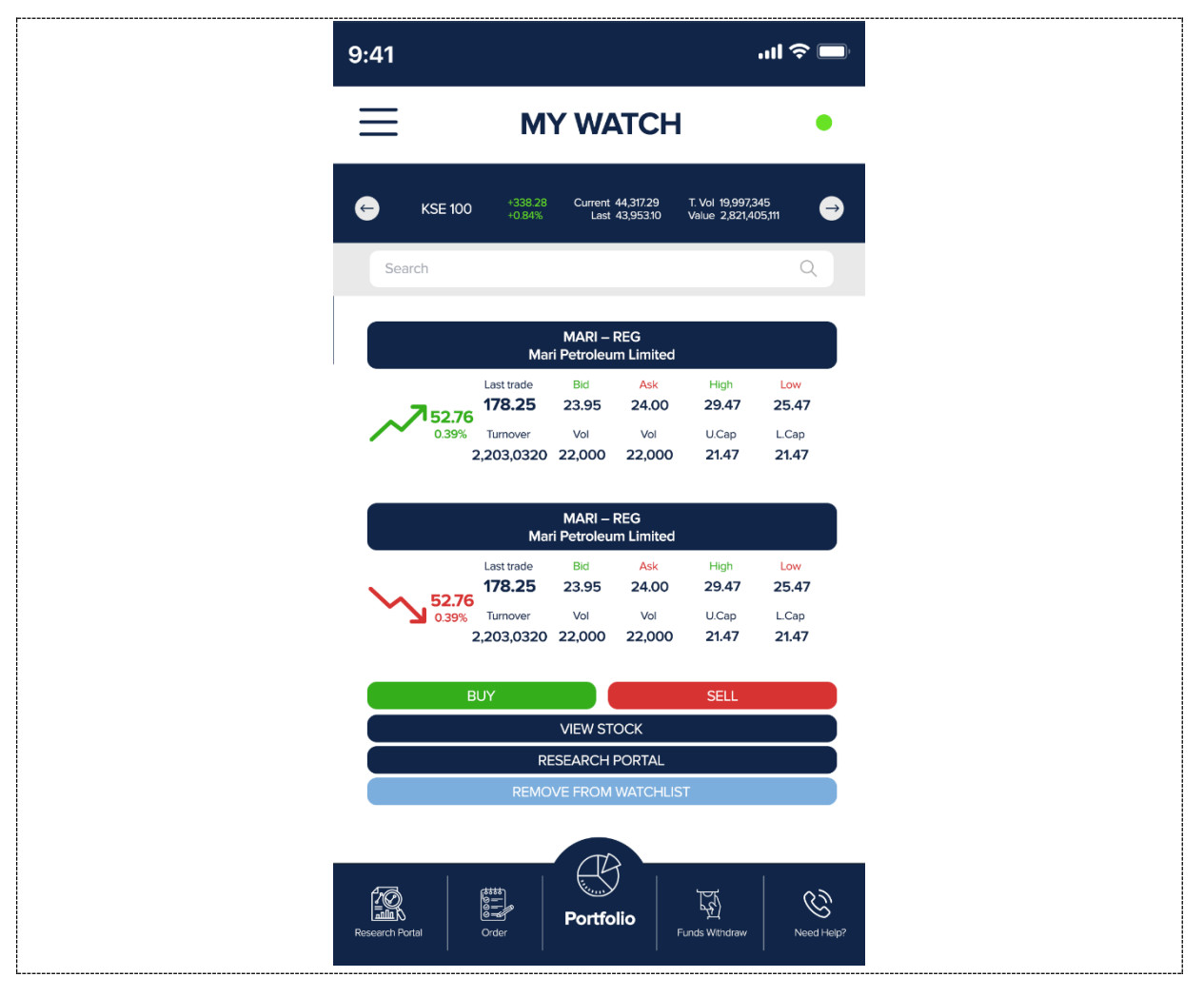

Figure 4: Market Watch

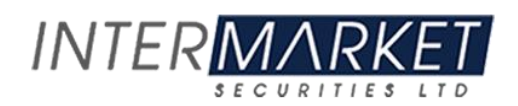

Tap to any symbol and 4 options will appear in the drop down.

- 1. **Buy:** This will direct the user to trading screen for Buying of Stocks
- 2. Sell: This will direct the user to trading screen for Selling of Stocks
- 3. View Stock: This will show the symbol summary.
- 4. **Research Portal:** This will direct the user to the research portal of a particular stock.
- 5. **Remove from Watch list:** This will allow the user to remove any symbol from market watch.

| 9:41         |                           |                            |                      |                           |                                   | ''II & E              | ,     |
|--------------|---------------------------|----------------------------|----------------------|---------------------------|-----------------------------------|-----------------------|-------|
| Ξ            |                           | M                          | Y WA                 | ТСН                       |                                   | •                     |       |
| ¢            | KSE 100                   | +338.28<br>+0.84%          | Current<br>Last      | 44,317.29<br>43,953.10    | T. Vol 19,997,3<br>Value 2,821,41 | 045<br>05,111         | €     |
| Sear         | rch                       |                            |                      |                           |                                   | Q                     |       |
|              |                           | Mar                        | MARI –<br>i Petroleu | REG<br>m Limited          |                                   |                       |       |
|              | <b>7</b> 52.76            | st trade<br>78.25          | Bid<br>23.95         | Ask<br>24.00              | High 29.47                        | Low<br>25.47          |       |
|              | 0.39% Ti<br>2,20          | umover<br>03,0320          | Vol<br>22,000        | Vol<br>22,000             | U.Cap<br><b>21.47</b>             | L.Cap<br><b>21.47</b> |       |
|              |                           | Mar                        | MARI –<br>i Petroleu | REG<br>m Limited          |                                   |                       |       |
|              | La<br><b>1</b> 7          | st trade<br><b>78.25</b>   | Bid<br>23.95         | <mark>Ask</mark><br>24.00 | High<br><b>29.47</b>              | Low<br>25.47          |       |
|              | 52.76<br>0.39% Τι<br>2,20 | urnover<br>0 <b>3,0320</b> | Vol<br>22,000        | Vol<br>22,000             | U.Cap<br><b>21.47</b>             | L.Cap<br><b>21.47</b> |       |
|              | BUY                       |                            |                      |                           | SELL                              |                       |       |
|              |                           |                            | VIEW ST              | оск                       |                                   |                       |       |
|              |                           | RE<br>REMO                 | SEARCH               | PORTAL<br>WATCHLIS        | т                                 |                       |       |
| Research Por | tal Cro                   | ter                        | Portfo               | )<br>lio                  | -unds Withdraw                    | Need                  | kelp? |

Figure 5: Market Watch

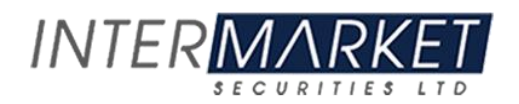

## Screen Name: Index Watch

This screen shows the complete list of indexes available in the exchange. Exhibiting the realtime index variation.

| $\equiv$                                              | INDEX WATCH                                           | 1                                           |
|-------------------------------------------------------|-------------------------------------------------------|---------------------------------------------|
| KSE100<br>Last: 45,499.46<br>Val: 2,824,426,240       | 45,678.33<br>Low: 45,481.99<br>High: 45,794.65        | ✓ 178.87<br>0.39%<br>TurnOver<br>46,491,204 |
| KSE30<br>Last: 17,824.53<br>Val: 2,454,574,848        | 17,931.41<br>Low: 17,785.03<br>High: 17,958.44        | ✓ 106.88<br>0.60%<br>TurnOver<br>32,291,888 |
| ALLSHR<br>Last: 31,103.89<br>Val: 3,764,180,480       | <b>31,167.35</b><br>Low: 31,096.33<br>High: 31,300.98 | ✓ 63.46<br>0.20%<br>TurnOver<br>109,980,345 |
| <b>KMI30</b><br>Last: 73,437.01<br>Val: 1,627,902,464 | 73,949.89<br>Low: 73,437.01<br>High: 74,166.09        | ✓ 512.88<br>0.70%<br>TurnOver<br>25,508,567 |
| KMIALLSHR<br>Last: 22,149.56<br>Val: 1,966,397,056    | 22,237.22<br>Low: 22,149.56<br>High: 22,343.58        | ✓ 87.66<br>0.40%<br>TurnOver<br>48,915,907  |
| UPP9<br>Last: 12,667.67<br>Val: 896,983,296           | 12,723.20<br>Low: 12,604.48<br>High: 12,739.59        | 55.53<br>0.44%<br>TurnOver<br>6,726,418     |
| NITPGI<br>Last: 9,497.25<br>Val: 1,274,120,832        | 9,564.98<br>Low: 9,467.44<br>High: 9, <b>9</b> ,9.11  |                                             |

Figure 6: Index Watch

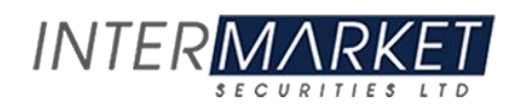

#### Screen Name: Order Window

The Most useful Screen. This screen is used for Trading **"Buy" & "Sell"** in different order types. Screen is user friendly and as per the exchange norms and practicing.

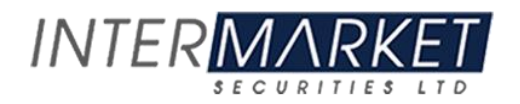

| 9:41                       |                                                |                               |                               |                                 | .ul 🗢 🗖                        |
|----------------------------|------------------------------------------------|-------------------------------|-------------------------------|---------------------------------|--------------------------------|
| <                          | ORD                                            | ER W                          | INDO                          | W                               |                                |
| Adnan Ali<br>211342        |                                                |                               |                               | 23rd                            | April, 2021<br>22:00:00        |
| В                          | UY                                             |                               |                               | SELL                            |                                |
|                            | AYESH                                          | ASL<br>IA STEEL M             | IILLS LIMITE                  | Ð                               |                                |
| VOLUME                     |                                                | PRIC                          | E                             | L                               | міт 🗸                          |
| MORE OPTIONS               | ;                                              |                               |                               |                                 | $\sim$                         |
| ORDER VALUE                |                                                |                               |                               |                                 |                                |
|                            | Ma                                             | MARI –<br>ri Petroleu         | REG<br>m Limited              |                                 |                                |
| <b>52.76</b><br>0.39%      | Last trade<br>178.25<br>Turnover<br>2,203,0320 | Bid<br>23.95<br>Vol<br>22,000 | Ask<br>24.00<br>Vol<br>22,000 | High<br>29.47<br>U.Cap<br>21.47 | Low<br>25.47<br>L.Cap<br>21.47 |
| CURRENT STAT               | US                                             |                               |                               |                                 |                                |
| Buying Pow<br>1,000,000.0  | ver<br>00                                      | Sell Li<br>1,000,00           | mit<br>10.00                  | Hol<br>1,000,                   | ldings<br>000.00               |
| Pending Buy<br>1,000,000.0 | ing<br>00                                      | Pending<br>1,000,00           | Sell<br>0.00                  | Pendi<br>1,000,                 | ng S.Sell<br>000.00            |
|                            |                                                | TRA                           | DE                            |                                 |                                |
|                            |                                                |                               |                               |                                 |                                |

Figure 7: Order Window

#### Screen Explanation

| Field          | Function                                                           |
|----------------|--------------------------------------------------------------------|
| Buy            | Press to perform buying activity                                   |
|                |                                                                    |
| Sell           | Press to perform selling activity                                  |
| Enter Symbol   | Select symbol by typing symbol code. System will search the symbol |
| Enter Volume   | No of share client require to Buy                                  |
| Limit          | Select Order type, Market Order, Limit Order etc.                  |
| Price          | Enter price in case "Limit Order"                                  |
| Trade          | Press to perform trade either "Buy" or "Sell"                      |
| More Option    | Client can further manipulate Buying & Selling using more option.  |
| Order Value    | Showing current activity of a symbol of the day                    |
| Current Status | Showing the current margin position of your trading account.       |

#### **Screen Name: Order Status**

**Order Summary:** This screen shows the Pending Order status of a client which is not yet being traded.

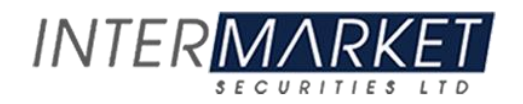

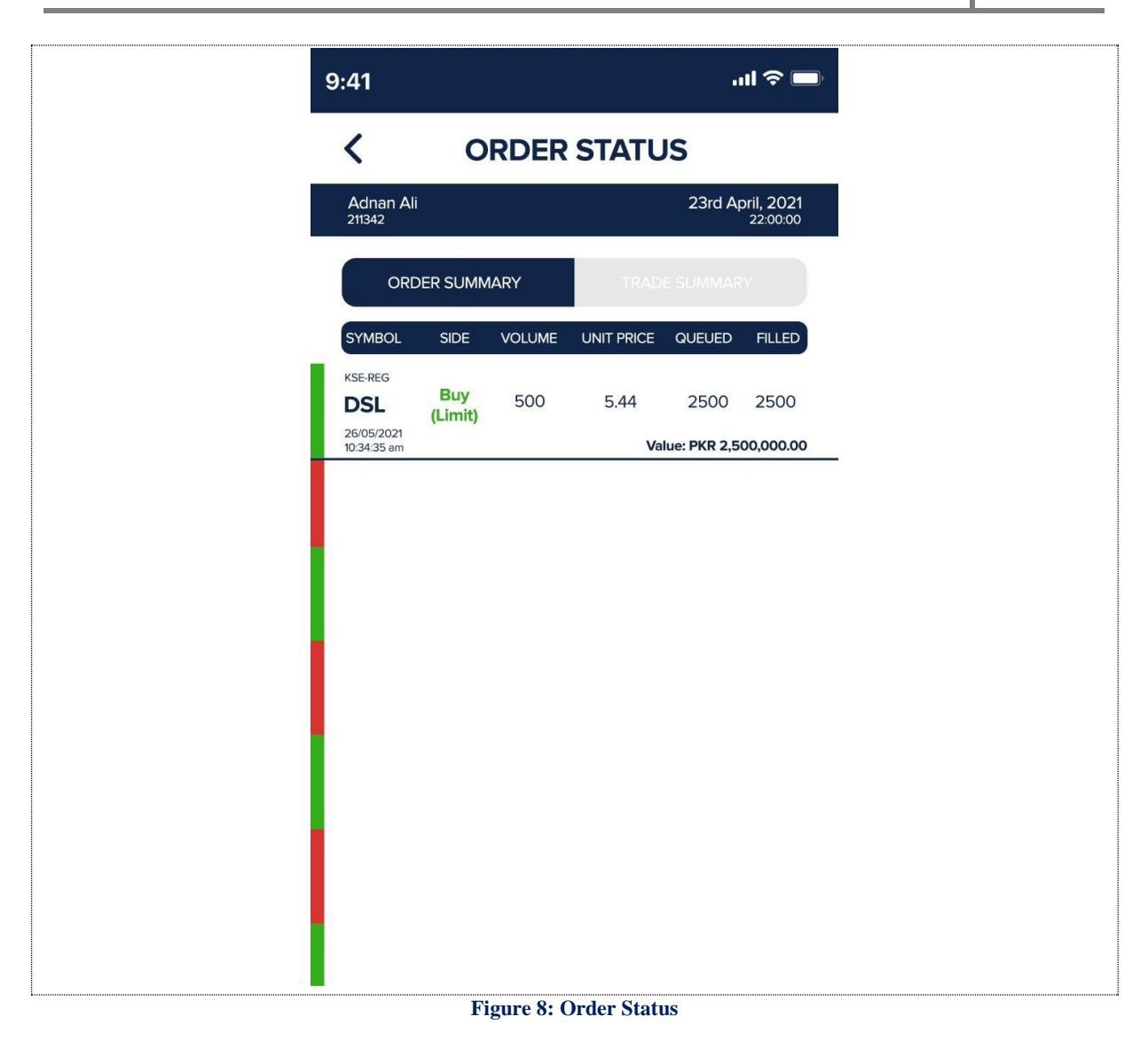

Pending Order can also be cancel as shown below. Once the order is traded than it will not canceled and it will also remove from order Status List.

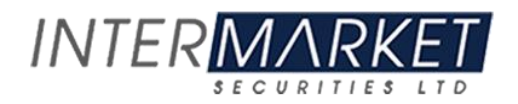

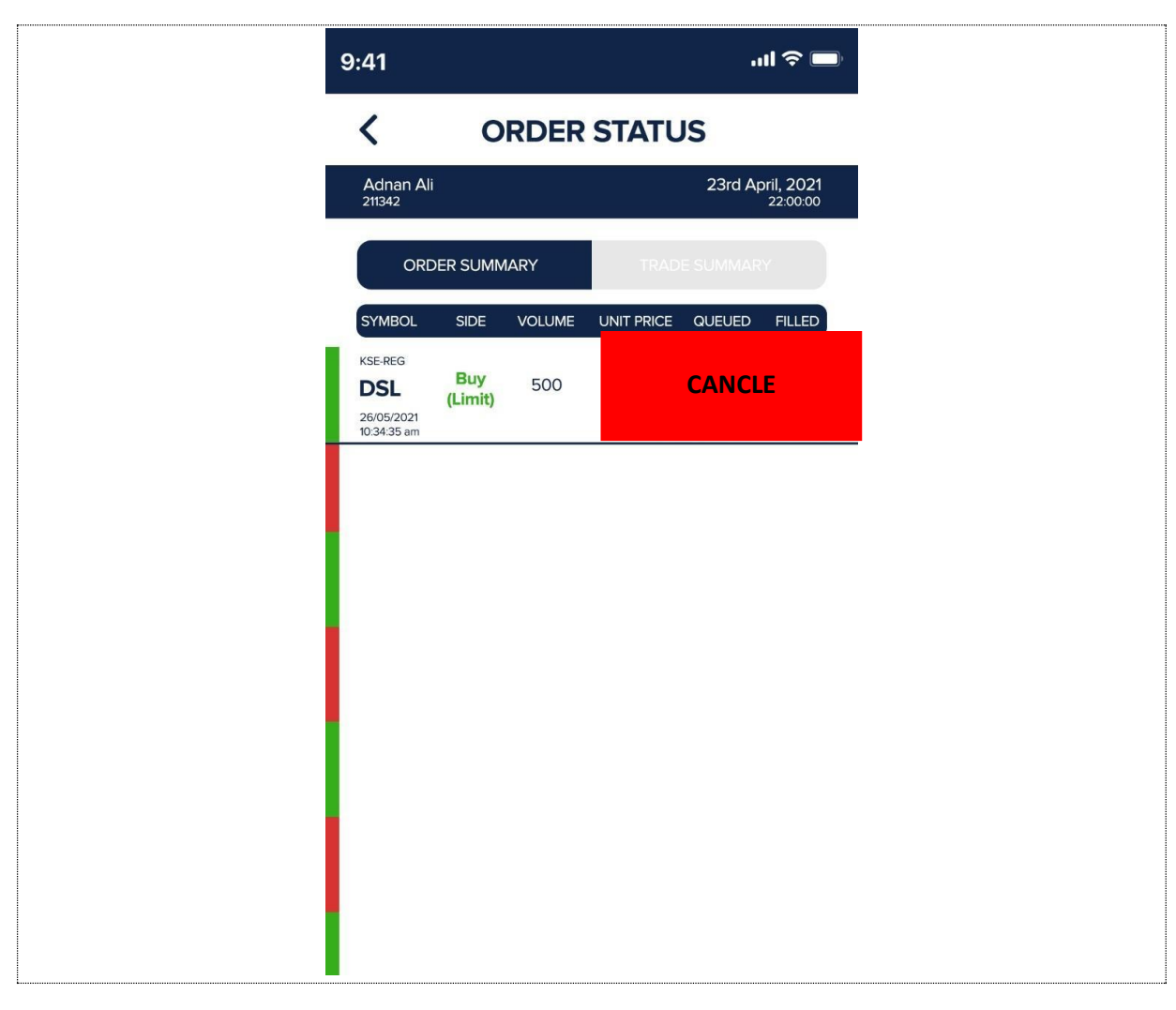

Figure 9: Cancel Order

**Trade Summary:** This screen shows the execution of traded shares along with Unit Price, Volume and Total Value.

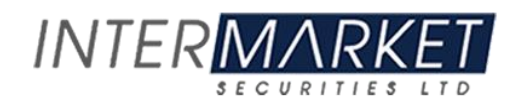

| 9:41                                               |                 |        |           | ul Ə 🗖                       |
|----------------------------------------------------|-----------------|--------|-----------|------------------------------|
| <                                                  | OF              | RDER   | STATU     | JS                           |
| Adnan Ali<br>211342                                |                 |        |           | 23rd April, 2021<br>22:00:00 |
|                                                    |                 | RY     | TRAD      | DE SUMMARY                   |
| SYMBOL                                             | SIDE            | VOLUME | UNIT PRIC | E TRADED VALUE               |
| KSE-REG<br><b>DSL</b><br>26/05/2021<br>10:34:35 am | Buy<br>(Limit)  | 500    | 5.44      | PKR 2,072,876.00             |
| KSE-REG<br><b>DSL</b><br>26/05/2021<br>10:34:35 am | Sell<br>(Limit) | 500    | 5.44      | PKR 2,072,876.00             |
|                                                    |                 |        |           |                              |
|                                                    |                 |        |           |                              |
|                                                    |                 |        |           |                              |
|                                                    |                 |        |           |                              |
|                                                    |                 |        |           |                              |

Figure 10: Trade Summary

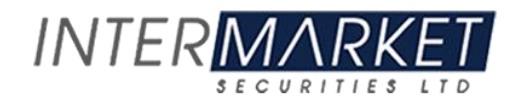

## Screen Name: Margin Detail Report

Using this screen user can view complete status of his account including its cash position and holding position in real time.

| 9:41           |              |                  |                  | ''' 🕁 🔳                      |
|----------------|--------------|------------------|------------------|------------------------------|
| <              | MA           | RGIN DE          | TAIL RE          | PORT                         |
| Adna<br>211342 | an Ali<br>2  |                  |                  | 23rd April, 2021<br>22:00:00 |
| ACCO           | DUNT SUM     | MARY (PKR)       |                  |                              |
| Tradin         | ng Cash Ba   | lance            |                  | 100,000,000.00               |
| Ledge          | er Balance   |                  |                  | 100,000,000.00               |
| Marke          | et Value of  | Custody          |                  | 100,000,000.00               |
| Total          | Worth        |                  |                  | 100,000,000.00               |
| Custo          | dy Reduce    | d Value          |                  | 100,000,000.00               |
| MTM            | (P/L) MTM    | (P/L)            |                  | 100,000,000.00               |
| Worki          | ng Capital   |                  |                  | 100,000,000.00               |
| ACCO           | DUNT LIQU    | IIDITY (PKR)     |                  |                              |
| Net Li         | iquidity (Ma | irgin)           |                  | 100,000,000.00               |
| Free I         | Margin       |                  |                  | 100,000,000.00               |
| Endin          | q Cash Wit   | hdrawal          |                  | 100,000,000.00               |
| Margi          | n Percenta   | ge               |                  | 100,000,000.00               |
| Open           | Position     |                  |                  | 100,000,000.00               |
| Ready          | / Buying Po  | ower             |                  | 100,000,000.00               |
| Cash           | Withdrawa    | l Limit          |                  | 100,000,000.00               |
| Today          | r's Loan     |                  |                  | 100,000,000.00               |
| Margi          | n Required   |                  |                  | 100,000,000.00               |
| Cash           | Margin Cal   | I                |                  | 100,000,000.00               |
| мтм            |              |                  |                  | 100,000,000.00               |
| Cash           | Margin Red   | quired           |                  | 100,000,000.00               |
| Block          | ed MTM Pr    | ofit             |                  | 100,000,000.00               |
| Net M          | largin Call  |                  |                  | 100,000,000.00               |
|                |              | COLLA            | TERAL            |                              |
| SYM            | IBOL         | RATE             | QTY              | AMOUNT                       |
| NET            | SOL          | 172.25           | 31,000           | 100,000,000.00               |
| NET            | SOL          | 172.25           | 31,000           | 100,000,000.00               |
| NET            | SOL<br>SOL   | 172.25<br>172.25 | 31,000<br>31,000 | 100,000,000.00               |
|                | 001          |                  |                  | 100,000,000.00               |
| SYM            | IBOL         | RATE             | QTY              | AMOUNT                       |
| NET            | SOL          | 172.25           | 31,000           | 100,000,000.00               |
| NET            | SOL          | 172.25           | 31,000           | 100,000,000.00               |
| NET            | SOL          | 172.25           | 31,000           | 100,000,000.00               |
| NET            | SOL          | 172.25           | 31,000           | 100,000,000.00               |

Figure 11: Margin Detail Report

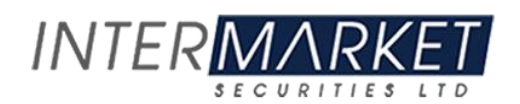

#### Screen Name: Portfolio Summary

This screen shows the summary of a client portfolio. It is the summarized detail of holdings in which client has invested.

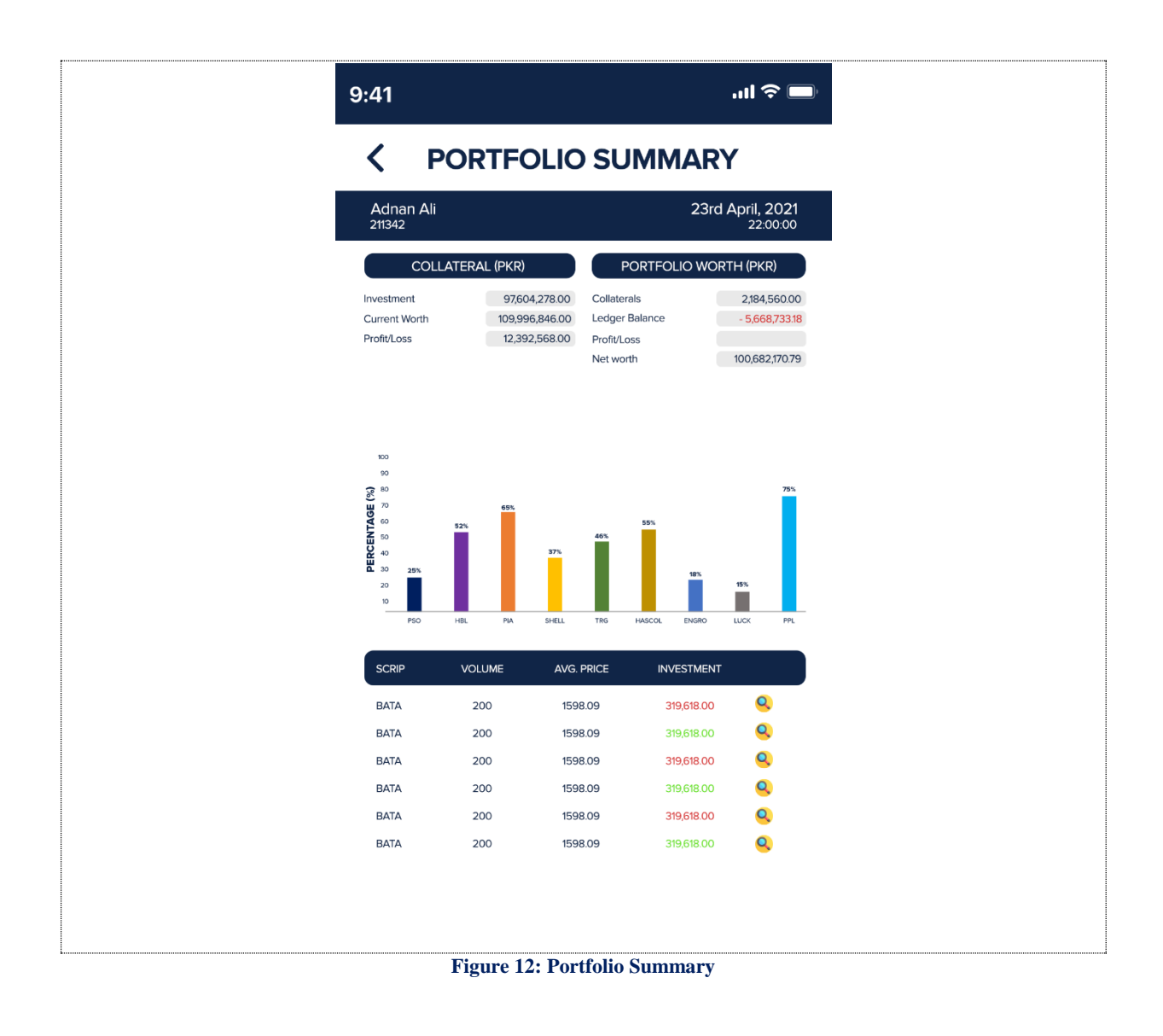

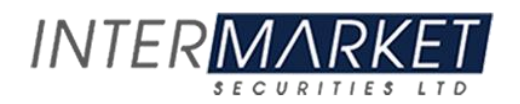

#### Screen Name: Cash Book

This is a cash book report. Users can view their Cash position in real Time. Complete detail of Buy & Sell along with the Opening balance and Net cash is showing in the report. Tap to any Transaction and transaction detail report will appear.

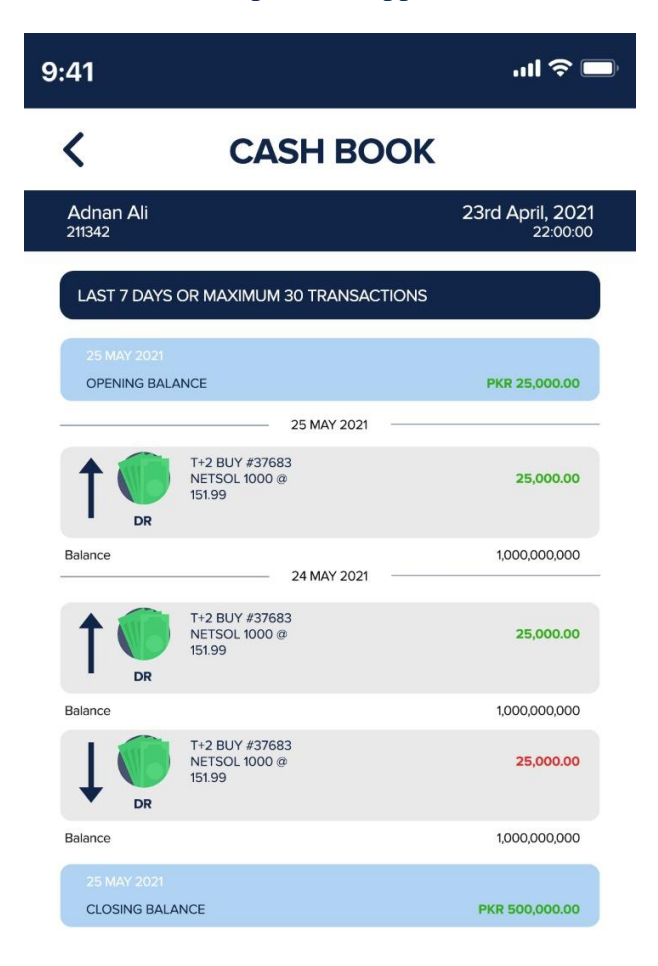

Figure 13: Cash Book

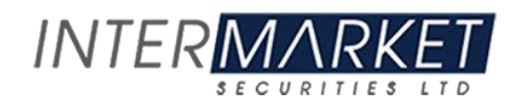

#### **Screen Name: Transaction Detail:**

This is a transaction detail report. Users can view individual transaction details. Complete detail of Purchase & Sell transactions along with the all the incurred taxes and additional charges is showing in the report.

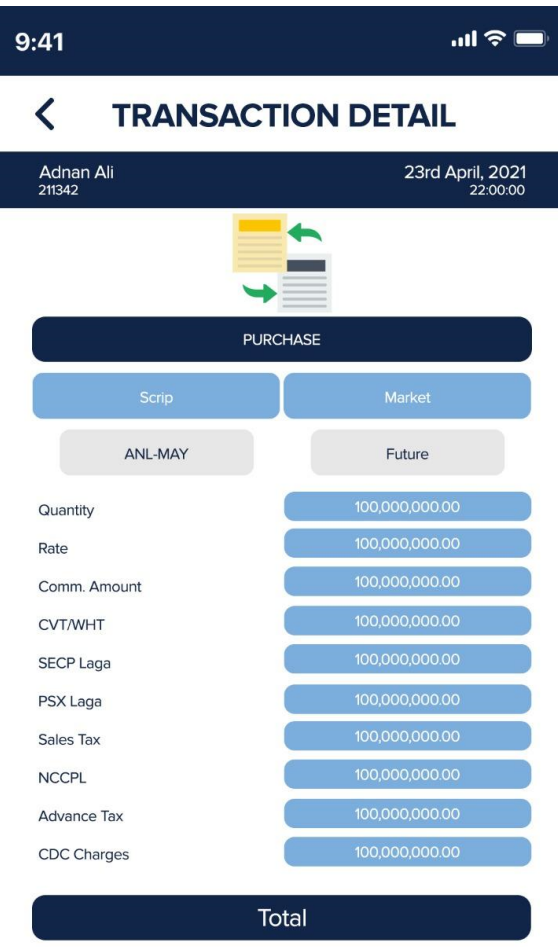

PKR 100,000,000.00

**Figure 14: Transaction Detail** 

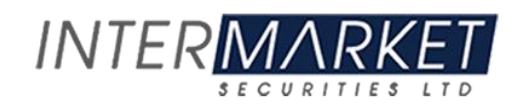

#### **Screen Name: Funds Withdrawal**

This screen used to generate withdrawal of funds requested by a client. Two options are available for withdrawal request either through "**Cheque**" or "**Bank Transfer**" using by selecting radio button option. There is no such withdrawal limit. User can request as per his available cash.

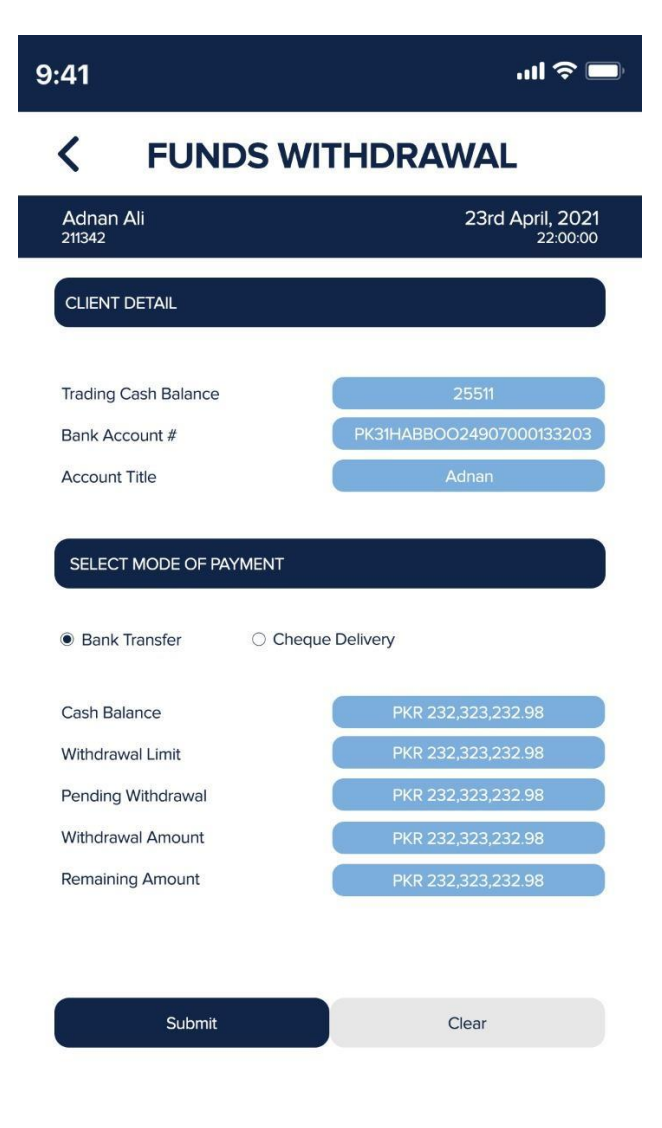

Figure 15: Funds Withdrawal

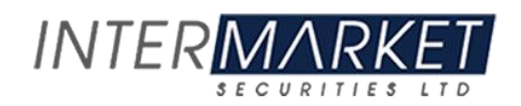

#### **Screen Name: Research Portal**

This is the research portal where users can view complete stock overview, profile, performance, financials, technical, News, Announcements and in depth research or IMS Research Report of a particular stock. Tap to the research portal tab in market watch screen to get the access.

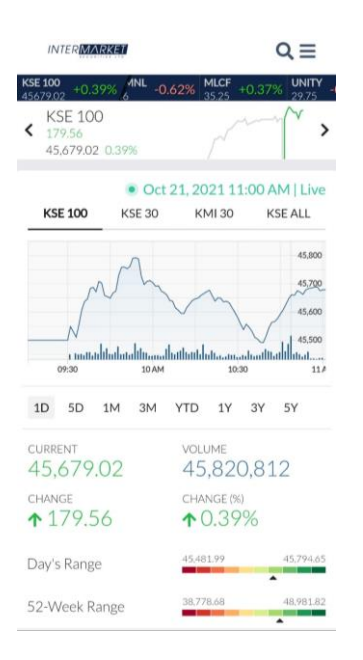

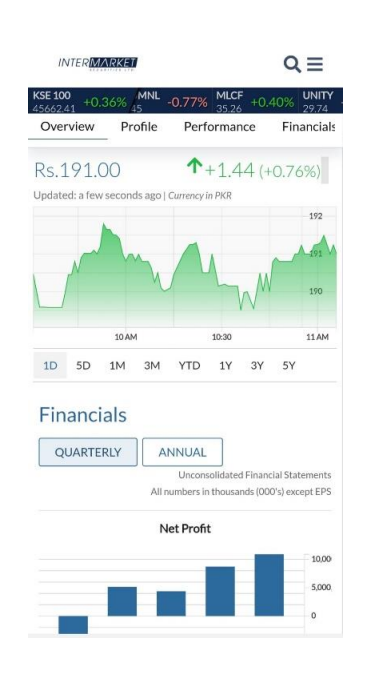

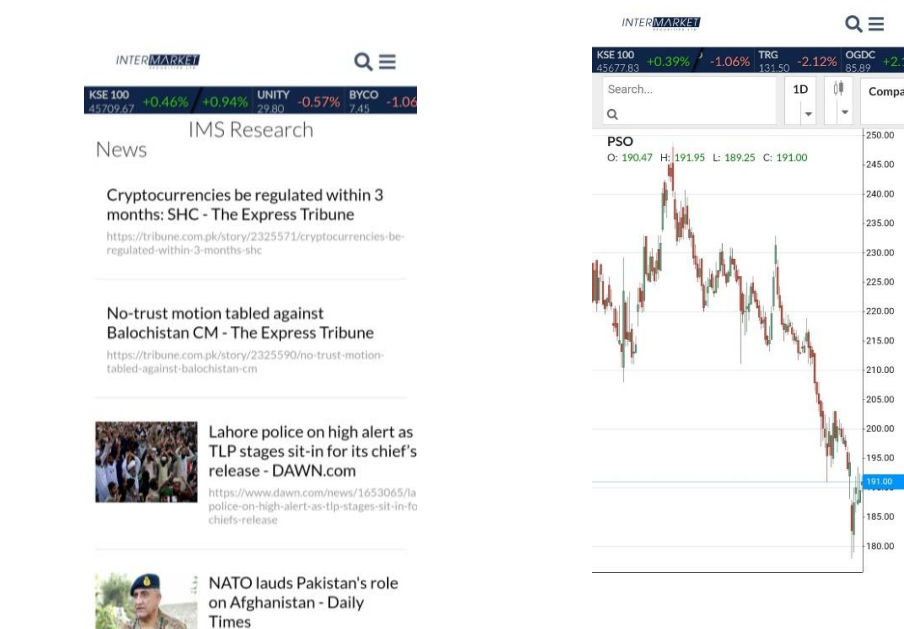

**Figure 16: Research Portal** 

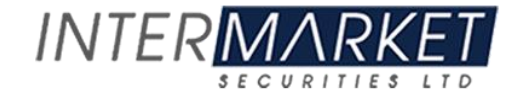

#### Screen Name: Symbol Searching

Complete list of stock exchange-listed symbols available on this screen. Users can add the symbol for their market watch. Tab the symbol and it will be added in the Market watch with the message "Symbol Added successfully"

Here user can search in three different ways

- 1. Search by symbol
- 2. Search by Description
- 3. Search by Sector

| SymbolQSort bySYMBOLSort bySort bySYMBOLDESCRIPTIONSECTORABOTAbbott Laboratories Pakistan LimitedPharmaceuticalABOTAbbott Laboratories Pakistan LimitedPharmaceuticalABOTAbbott Laboratories Pakistan LimitedPharmac                                                                                                  | 9:41   |                                |         | .ıl 🗢 🖿        |
|----------------------------------------------------------------------------------------------------|--------|--------------------------------|---------|----------------|
| Search by SymbolSort bySYMBOLDESCRIPTIONSECTORABOTAbbott Laboratories Pakistan LimitedPharmaceuticalABOTAbbott Laboratories Pakistan LimitedPharmaceuticalABOTAbbott Laboratorie                                                                                | <      | SYMBOL SEAR                    | CHIN    | IG             |
| SYMBOLDESCRIPTIONSECTORABOTAbbott Laboratories Pakistan LimitedPharmaceuticalABOTAbbott Laboratories Pakistan LimitedPharmaceutical <th>Search</th> <td>ch by Symbol Q</td> <td>Sort by</td> <td>/ ~</td> | Search | ch by Symbol Q                 | Sort by | / ~            |
| ABOTAbbott Laboratories Pakistan LimitedPharmaceuticalABOTAbbott Laboratories Pakistan LimitedPharmaceuticalABOTAbbott Laboratories Pakistan Limited<                                                     | SYMBO  | OL DESCRIPTION                 |         | SECTOR         |
| ABOTAbbott Laboratories Pakistan LimitedPharmaceuticalABOTAbbott Laboratories Pakistan LimitedPharmaceutical                                                                                              | ABOT   | T Abbott Laboratories Pakistan | Limited | Pharmaceutical |
| ABOTAbbott Laboratories Pakistan LimitedPharmaceuticalABOTAbbott Laboratories Pakistan LimitedPharmaceutical                                                                                                    | ABOT   | T Abbott Laboratories Pakistan | Limited | Pharmaceutical |
| ABOTAbbott Laboratories Pakistan LimitedPharmaceuticalABOTAbbott Laboratories Pakistan LimitedPharmaceutical                                                                                                    | ABOT   | T Abbott Laboratories Pakistan | Limited | Pharmaceutical |
| ABOTAbbott Laboratories Pakistan LimitedPharmaceuticalABOTAbbott Laboratories Pakistan LimitedPharmaceuticalABOTAbbott Laboratories Pakistan LimitedPharmaceuticalABOTAbbott Laboratories Pakistan LimitedPharmaceuticalABOTAbbott Laboratories Pakistan LimitedPharmaceuticalABOTAbbott Laboratories Pakistan LimitedPharmaceuticalABOTAbbott Laboratories Pakistan LimitedPharmaceuticalABOTAbbott Laboratories Pakistan LimitedPharmaceuticalABOTAbbott Laboratories Pakistan LimitedPharmaceuticalABOTAbbott Laboratories Pakistan LimitedPharmaceuticalABOTAbbott Laboratories Pakistan LimitedPharmaceuticalABOTAbbott Laboratories Pakistan LimitedPharmaceuticalABOTAbbott Laboratories Pakistan LimitedPharmaceuticalABOTAbbott Laboratories Pakistan LimitedPharmaceutical                                                                                                    | ABOT   | T Abbott Laboratories Pakistan | Limited | Pharmaceutical |
| ABOTAbbott Laboratories Pakistan LimitedPharmaceuticalABOTAbbott Laboratories Pakistan LimitedPharmaceuticalABOTAbbott Laboratories Pakistan LimitedPharmaceuticalABOTAbbott Laboratories Pakistan LimitedPharmaceuticalABOTAbbott Laboratories Pakistan LimitedPharmaceuticalABOTAbbott Laboratories Pakistan LimitedPharmaceuticalABOTAbbott Laboratories Pakistan LimitedPharmaceuticalABOTAbbott Laboratories Pakistan LimitedPharmaceuticalABOTAbbott Laboratories Pakistan LimitedPharmaceuticalABOTAbbott Laboratories Pakistan LimitedPharmaceuticalABOTAbbott Laboratories Pakistan LimitedPharmaceuticalABOTAbbott Laboratories Pakistan LimitedPharmaceutical                                                                                                    | ABOT   | T Abbott Laboratories Pakistan | Limited | Pharmaceutical |
| ABOTAbbott Laboratories Pakistan LimitedPharmaceuticalABOTAbbott Laboratories Pakistan LimitedPharmaceuticalABOTAbbott Laboratories Pakistan LimitedPharmaceuticalABOTAbbott Laboratories Pakistan LimitedPharmaceuticalABOTAbbott Laboratories Pakistan LimitedPharmaceuticalABOTAbbott Laboratories Pakistan LimitedPharmaceuticalABOTAbbott Laboratories Pakistan LimitedPharmaceuticalABOTAbbott Laboratories Pakistan LimitedPharmaceuticalABOTAbbott Laboratories Pakistan LimitedPharmaceuticalABOTAbbott Laboratories Pakistan LimitedPharmaceutical                                                                                                    | ABOT   | T Abbott Laboratories Pakistan | Limited | Pharmaceutical |
| ABOTAbbott Laboratories Pakistan LimitedPharmaceuticalABOTAbbott Laboratories Pakistan LimitedPharmaceuticalABOTAbbott Laboratories Pakistan LimitedPharmaceuticalABOTAbbott Laboratories Pakistan LimitedPharmaceuticalABOTAbbott Laboratories Pakistan LimitedPharmaceuticalABOTAbbott Laboratories Pakistan LimitedPharmaceuticalABOTAbbott Laboratories Pakistan LimitedPharmaceuticalABOTAbbott Laboratories Pakistan LimitedPharmaceuticalABOTAbbott Laboratories Pakistan LimitedPharmaceutical                                                                                                    | ABOT   | T Abbott Laboratories Pakistan | Limited | Pharmaceutical |
| ABOTAbbott Laboratories Pakistan LimitedPharmaceuticalABOTAbbott Laboratories Pakistan LimitedPharmaceuticalABOTAbbott Laboratories Pakistan LimitedPharmaceuticalABOTAbbott Laboratories Pakistan LimitedPharmaceuticalABOTAbbott Laboratories Pakistan LimitedPharmaceuticalABOTAbbott Laboratories Pakistan LimitedPharmaceuticalABOTAbbott Laboratories Pakistan LimitedPharmaceutical                                                                                                    | ABOT   | T Abbott Laboratories Pakistan | Limited | Pharmaceutical |
| ABOT       Abbott Laboratories Pakistan Limited       Pharmaceutical         ABOT       Abbott Laboratories Pakistan Limited       Pharmaceutical         ABOT       Abbott Laboratories Pakistan Limited       Pharmaceutical         ABOT       Abbott Laboratories Pakistan Limited       Pharmaceutical         ABOT       Abbott Laboratories Pakistan Limited       Pharmaceutical         ABOT       Abbott Laboratories Pakistan Limited       Pharmaceutical                                                                                                    | ABOT   | T Abbott Laboratories Pakistan | Limited | Pharmaceutical |
| ABOT     Abbott Laboratories Pakistan Limited     Pharmaceutical       ABOT     Abbott Laboratories Pakistan Limited     Pharmaceutical       ABOT     Abbott Laboratories Pakistan Limited     Pharmaceutical                                                                                                    | ABOT   | T Abbott Laboratories Pakistan | Limited | Pharmaceutical |
| ABOT         Abbott Laboratories Pakistan Limited         Pharmaceutical           ABOT         Abbott Laboratories Pakistan Limited         Pharmaceutical                                                                                                    | ABOT   | T Abbott Laboratories Pakistan | Limited | Pharmaceutical |
| ABOT Abbott Laboratories Pakistan Limited Pharmaceutical                                                                                                    | ABOT   | T Abbott Laboratories Pakistan | Limited | Pharmaceutical |
|                                                                                                    | ABOT   | T Abbott Laboratories Pakistan | Limited | Pharmaceutical |
|                                                                                                    |        |                                |         |                |
|                                                                                                    |        |                                |         |                |
|                                                                                                    |        |                                |         |                |
|                                                                                                    |        |                                |         |                |
|                                                                                                    |        |                                |         |                |
|                                                                                                    |        |                                |         |                |

Figure 17: Search Symbol

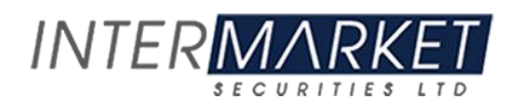

### **Screen Name: Top Symbols**

The detail of Stock exchange symbols traded in a Trading Day along with the information of Symbols which take some "Gainers" and the symbols which "Losers" in a trading Day and displays the "Volume Leaders".

| Ξ       | MY       | WATCH           | *           | $\equiv$ | MYV      | VATCH          | *           | $\equiv$ | MY       | NATCH          |   |
|---------|----------|-----------------|-------------|----------|----------|----------------|-------------|----------|----------|----------------|---|
| GAINERS | LO       | SERS            | VOL LEADERS | GAINER   | s LO     | SERS           | VOL LEADERS | GAINER   | s lo     | SERS           |   |
| SYMBOL  | CHANGE % | LAST TRAD       | E TURNOVER  | SYMBOL   | CHANGE % | LAST TRAD      | DE TURNOVER | SYMBOL   | CHANGE % | LAST TRAD      | E |
| PECO    | 7.16 %   | 410.56          | 1,600       | BWHL     | -8.09 %  | 71.24          | 500         | WTL      | -0.06 %  | 2.47           |   |
| BUXL    | 7.12 %   | 115.37          | 8,000       | JKSM     | -8.05 %  | 41.61          | 1,000       | TELE     | 0.65 %   | 17.38          |   |
| SUHJ    | 6.97 %   | 24.98           | 17,500      | AEL      | -8.03 %  | 21.54          | 500         | SERF     | 0.16 %   | 11.96          |   |
| LPGL    | 6.96 %   | 20.55           | 2,000       | KSBP     | -7.55 %  | 213.90         | 2,200       | EPCL     | 6.58 %   | 62.90          |   |
| REWM    | 6.87 %   | 65.28           | 3,500       | ISIL     | -7.50 %  | 400.00         | 300         | HUMNL    | -0.05 %  | 6.42           |   |
| EPCL    | 6.58 %   | 62.90           | 9,163,000   | SAPT     | -6.92 %  | 1,120.01       | 100         | MLCF     | 0.51 %   | 35.30          |   |
| GATI    | 5.60 %   | 549.66          | 200         | JDWS     | -6.46 %  | 201.01         | 100         | UNITY    | -0.30 %  | 29.88          |   |
| BERG    | 5.58 %   | 99.00           | 338,500     | JSGCL    | -6.15 %  | 96.07          | 500         | BYCO     | -0.05 %  | 7.48           |   |
| BIPLS   | 4.40 %   | 38.39           | 500         | PSYL     | -5.24 %  | 40.10          | 500         | TRG      | -2.04 %  | 131.60         |   |
| ADAMS   | 4.02 %   | 32.97           | 6,000       | WYETH    | -4.40 %  | 1,611.00       | 160         | ANL      | 0.09 %   | 16.35          |   |
| AGIC    | 3.85 %   | 23.40           | 500         | ATLH     | -3.82 %  | 410.00         | 2,300       | OGDC     | 2.01 %   | 85.80          |   |
| TPLP    | 3.44 %   | 40.50           | 1,214,000   | IBFL     | -3.70 %  | 151.00         | 200         | TPL      | 0.31 %   | 16.80          |   |
| RUPL    | 3.30 %   | 35.78           | 1,000       | IBLHL    | -3.02 %  | 82.05          | 7,400       | UBL      | 1.89 %   | 135.89         |   |
| PICT    | 2.93 %   | 164.01          | 25,000      | КАРСО    | -2.72 %  | 27.45          | 1,348,500   | LOTCHEM  | 0.17 %   | 15.55          |   |
| FATIMA  | 2.56 %   | 30.00           | 26,500      | FML      | -2.69 %  | 88.50          | 1,000       | HBL      | 1.12 %   | 125.70         |   |
| DYNO    | 2.17 %   | 230.00          | 2,300       | HINO     | -2.56 %  | 380.00         | 700         | КАРСО    | -2.72 %  | 27.45          |   |
| NBP     | 2.15 %   | 35.50           | 384,500     | GGL      | -2.55 %  | 28.40          | 1,184,500   | TREET    | -2.20 %  | 43.00          |   |
| OGDC    | 2.01 %   | 85.80           | 2,200,037   | FCEPL    | -2.52 %  | 92.30          | 102,500     | FFC      | 0.14 %   | 99.85          |   |
| MARI    | 1.97 %   | 1,760.00        | 31,520      | FASM     | -2.47 %  | 400.00         | 200         | BOP      | -0.06 %  | 8.69           |   |
| SRVI    | 1.96 %   | <b>^</b> 447.96 | 550         | MACFL    | -2.32 %  | <b>^</b> 21.00 | 9,000       | TPLP     | 3.44 %   | <b>^</b> 40.50 |   |

Figure 18: Top Symbols (Gainer, Loser, Vol Leader)

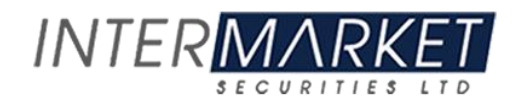

#### **Screen Name: Quotes**

This screen shows the complete symbol summary along with the historical data. Users can see the summarized information of any symbol and can place an order directly from the same screen by using the "Trade" button.

| 9:41                            |                        | ''II 🕹 🔲        |
|---------------------------------|------------------------|-----------------|
| <                               | QUOTE                  |                 |
| Search by Symbol                |                        | Q               |
| AABS-REG<br>AL-ABBAS SUGAR MILL | S LIMITED              |                 |
| Last                            |                        | 392.00          |
| Bid (Size)                      |                        | 391.03 (200)    |
| Offer (Size)                    |                        | 394.00 (300)    |
| Change (%)                      |                        | 2.67 (0.69%)    |
| Low-High                        |                        | 392.00 - 397.00 |
| Limits                          |                        | 360.00-418.00   |
| Turnover                        |                        | 380             |
| Lot Size                        |                        | 100             |
| Exchange                        |                        | KSE             |
| Market                          | C                      | REG             |
| Ranges                          | History<br>Price (Avg) | Vol (Avg)       |
| 30 Days                         |                        |                 |
| 0.00-394.00                     | 360.76                 | 338             |
| 90 Days                         |                        |                 |
| 0.00-394.00                     | 360.76                 | 338             |
| 180 Days                        |                        |                 |
| 0.00-394.00                     | 360.76                 | 2338            |
| 52 Weeks                        |                        |                 |
| 0.00-394.00                     | 360.76<br>Order Window | 2338            |
|                                 |                        |                 |

Figure 19: Quote

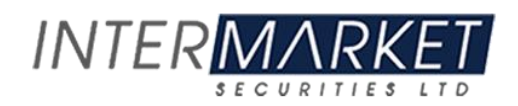

#### **Screen Name: Digital Account Opening Foam:**

The user can find digital account opening foam to register himself as a trader. This will allow him to start trading through IMTRADE.

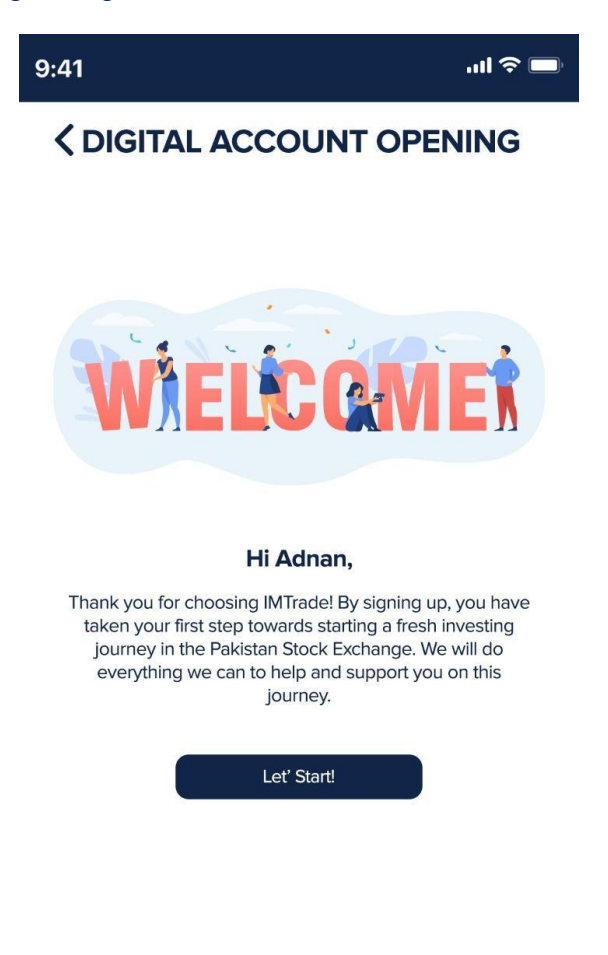

Figure 20: Digital Account Opening Form

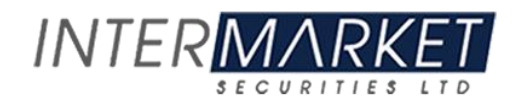

#### **Screen Name: Required Documents for Account Opening:**

The user can find the list of required documents for account opening.

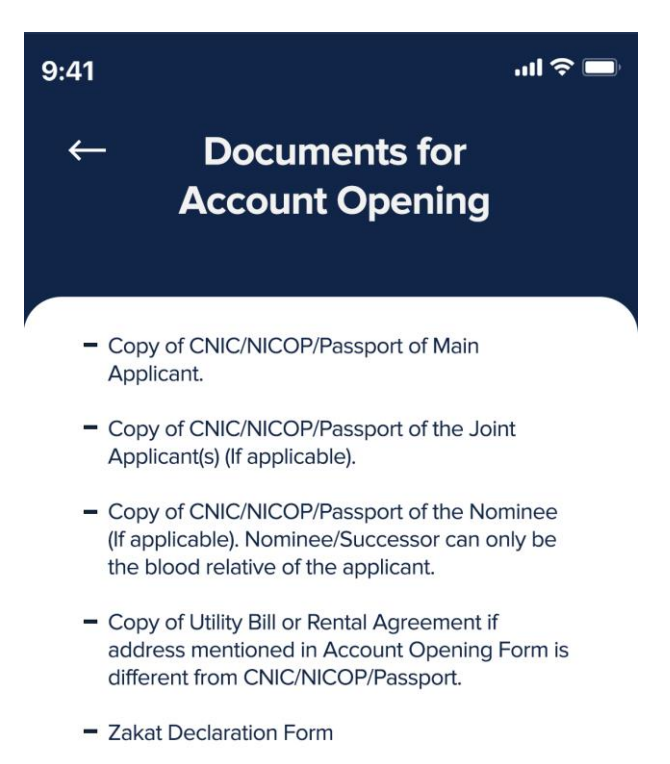

\* Copy can be Photocopy or Scan

Figure 21: Required Documents for Account Openings

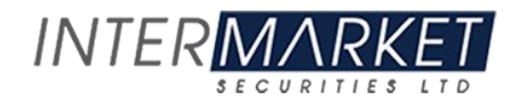

## Screen Name: E-Dividend:

Using this option the user can see his dividend entitlements by login through CDC website.

#### **Screen Name: Client Profile**

This screen shows the client's complete profile along with the account detail.

| 9:41                 | الد<br>                                    |
|----------------------|--------------------------------------------|
| < CLI                |                                            |
| ACCOUNT SUMMARY      |                                            |
| Client Name:         | Adnan Ali                                  |
| Account Number:      | 25242                                      |
| Account Type:        | Single                                     |
| Email:               | adnan.ali@hotmail.com                      |
| Phone:               | 0300-0005678                               |
| Address:             | Flat No. 306, Dulara Avenue, Soldier Bazar |
| City:                | Karachi                                    |
| NIC:                 | 4200-1212123-5                             |
| NIC Expiry:          | 17/12/2020                                 |
| Account Open Date:   | 23/02/2017                                 |
| SMS Service:         | Partial                                    |
| CDC Account:         | 24000                                      |
| Branch Name:         | Bahria Office                              |
| CDC Account:         | 24000                                      |
| Trader Name:         | Adnan Ali                                  |
| Trader Email:        | adnan.ali@hotmail.com                      |
| Zakat Status:        | No                                         |
| Nominee:             | Sadia Adnan                                |
| Joint Holders:       | No                                         |
| BANK ACCOUNT DETAILS |                                            |
| Bank Name:           | Habib Bank Limited                         |
| Account Title:       | Adnan Ali                                  |
| Account No:          | 100100010000100011                         |
| Account City:        | Karachi                                    |
| Account Branch:      | North Nazimabad                            |

**Figure 22: Client Profile** 

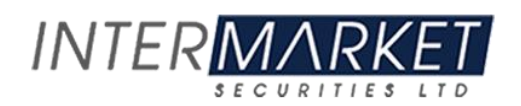

### Screen Name: Help Desk:

Using this option user can instantly get in touch via call or email with Intermarket Securities' specialized trading agent.

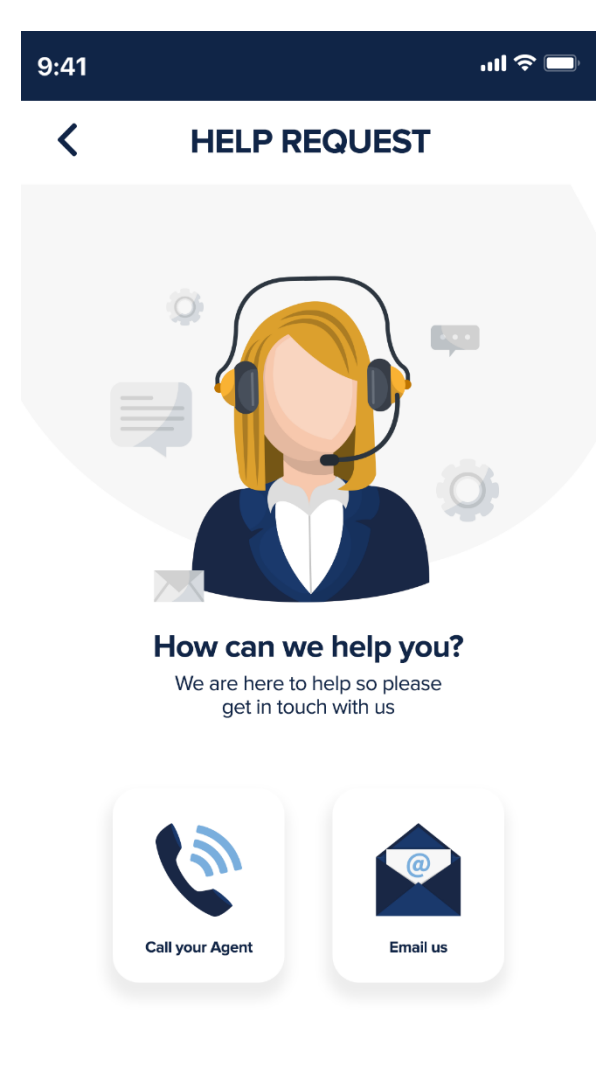

Figure 23: Help Desk

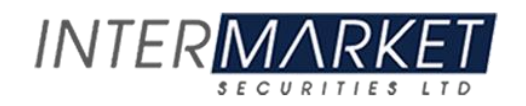

### Screen Name: Message Board:

The user can see real time notifications and access the history of all the previous activities.

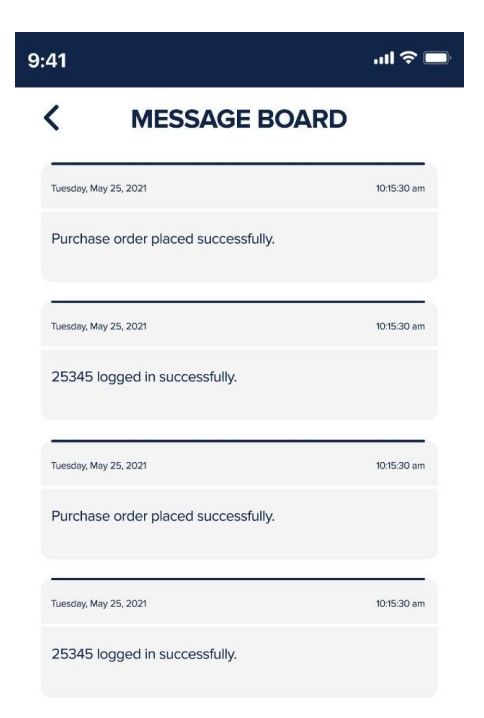

Figure 24: Message Board

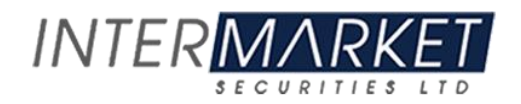

### Screen Name: Links:

The user can get access to all the essential online platforms to keep himself updated and informed about ongoing market activities.

| 41                  |                             | ııl 奈 🔲 |
|---------------------|-----------------------------|---------|
| <                   | LINKS                       |         |
| REGULATORS          |                             |         |
| IMTrade             |                             |         |
| Intermarket Secur   | ities                       |         |
| Pakistan Stock Exc  | change (PSX)                |         |
| Securities & Excha  | ange Commission of Pakistan |         |
| National Clearing   | Company Pakistan Limited    |         |
| Central Depositor   | y Company (CDC)             |         |
| Federal Board of F  | Revenue (FBR) – Active Tax  |         |
| NEWS SOURCES        |                             |         |
| Business Recorde    | r                           |         |
| The News            |                             |         |
| Express Tribune     |                             |         |
| Dawn                |                             |         |
| OTHER FORMS         |                             |         |
| Account Opening     | Form                        |         |
| Account Updating    | Form                        |         |
| Account Closing     |                             |         |
| Profit on Idle Fund | Activation Form             |         |
| Signature Differ Fo | orm                         |         |
| Right Share Subsc   | cription Form               |         |
| Gift Deed Format    |                             |         |

Figure 25: Links

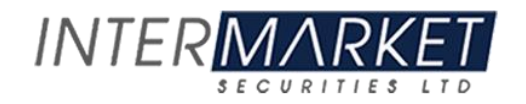

### Screen Name: Setting

In This screen user is provided with 4 Options:

- Change Password
- Change Second Level Password
- Change Pin Code
- Enable Fingerprint

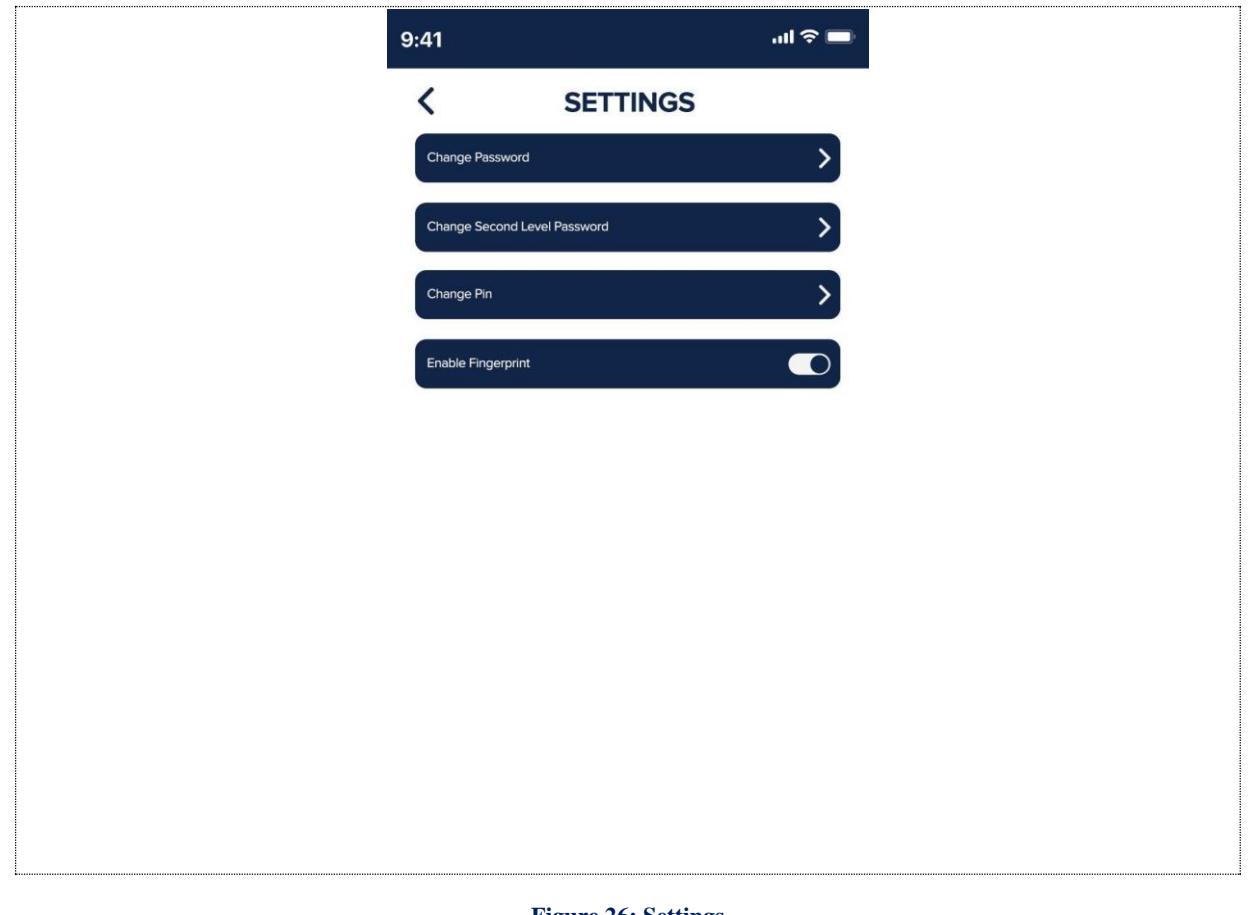

Figure 26: Settings

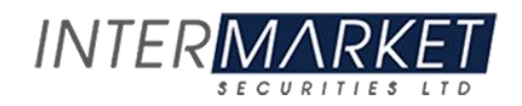

#### 1. Change Password.

User can change his/her existing password at any time. Enter the old password followed by new password and confirm New Password.

| 9:41 |                                     | .11 🌣 🗖 |
|------|-------------------------------------|---------|
| <    | SETTINGS                            |         |
|      |                                     |         |
|      |                                     |         |
|      |                                     |         |
|      | Old Password                        |         |
|      |                                     |         |
|      | New Password (at most 8 characters) |         |
|      | Confirm New Password                |         |
|      |                                     |         |
|      | Submit                              |         |
|      |                                     |         |
|      |                                     |         |
|      |                                     |         |
| <br> |                                     |         |

Figure 26(a): Settings

#### 2. Change Second Level Password.

User can change his/her existing second level password at any time. Enter the old password followed by new password and confirm new second level Password.

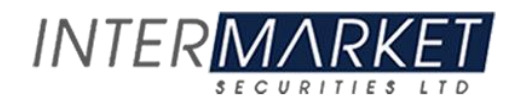

#### 3. Change Pin Code:

User can change his/her existing Pin Code at any time. Enter the old Pin code followed by new Pin and confirm the New Pin.

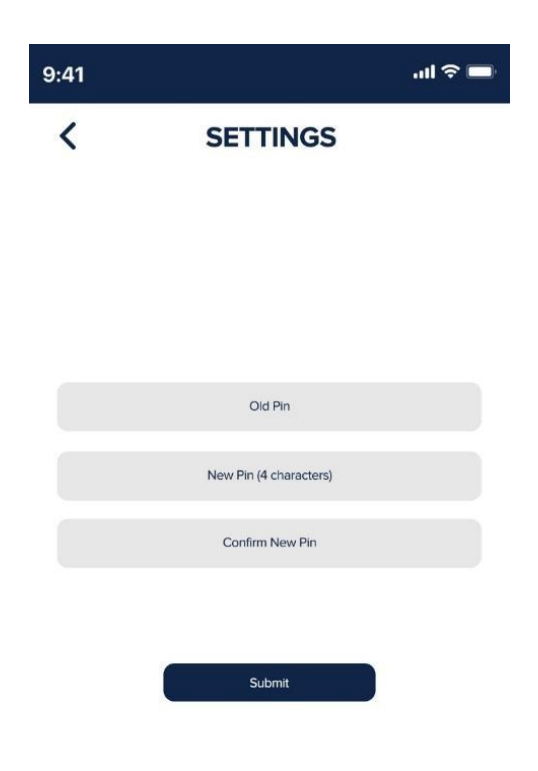

Figure 26(b): Settings

#### 4. Enable Fingerprint:

User can enable or disable fingerprint login at any time.

#### Figure 26<sup>©</sup>: Settings

| <br> |
|------|
|      |
|      |

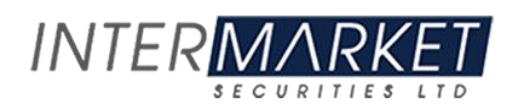

## Bibliography

There are no sources in the current document.

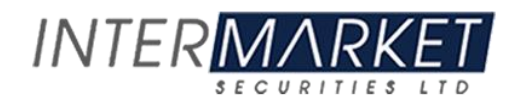